**2** 03210 - 255057

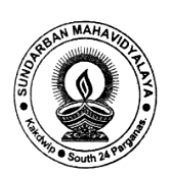

SUNDARBAN MAHAVIDYALAYA

## Estd.-1965

(NAAC Accredited) Kakdwip 🛛 South 24 Parganas

Website: www.sundarbanmahavidyalaya.in E-mail:sundaram1965@gmail.com

<u>Date</u>: 11/06/2019

## **Steps For <b>E-Counseling** (**Online**):

- প্রথমে <mark>Online Admission Portal</mark> (<u>www.smvonline.org</u>) এ গিয়ে <mark>E-</mark> Counseling Button এ Click করতে হবে।
- তারপর Candidate কে নিজের <mark>Stream (HONS/GEN/GEN-VOC)</mark> Select করতে হবে।
- তারপর Candidate কে নিজের <mark>Subject Select</mark> করতে হবে।
- HONS. এর ক্ষেত্রে Reserve Category র Candidate এর নাম যদি Unreserved List টে থাকে তাহলে সেই Candidate তার পছন্দের Category তে ভর্তি হবার সুযোগ পাবে।
- BA General ক্ষেত্রে যদি Candidate দের পছন্দের <mark>Combination</mark> <mark>Exhaust</mark> হয়ে যায় তাহলে সে খালি থাকা অন্য <mark>Combination Select</mark> করার সুযোগ পাবে।
- উপরের সব ধাপ শেষ হলে Candidate এর সামনে Payment করার জন্য Payment Gateway Open হবে।
- Payment Successful হলে Candidate এর নামে Payment Receipt Generate হবে।
- কোনো কারনে Payment Failure হলে Subject Page কে বার বার Refresh করতে হবে এবং কিছুক্ষন পর আবার Payment Try করতে হবে।
- Payment Receipt এর <mark>Print Out</mark> বা <mark>Hard Copy</mark> Candidate কে নিয়ে রাখতে হবে।